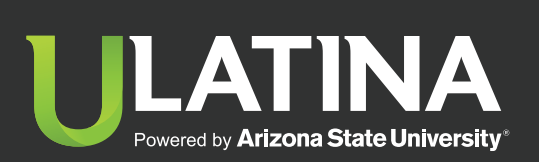

Inicio Pasos de matrícula en línea

Reserva de cupos campos clínicos Solicitud de certificaciones y constancias Abonos al pagaré Impresión de horarios y planes de estudio Consulta de historial de notas Consulta de cursos actuales Notificación de devoluciones Exámenes de reposición Examen Extraordinario Consulta y descarga de reglamentos

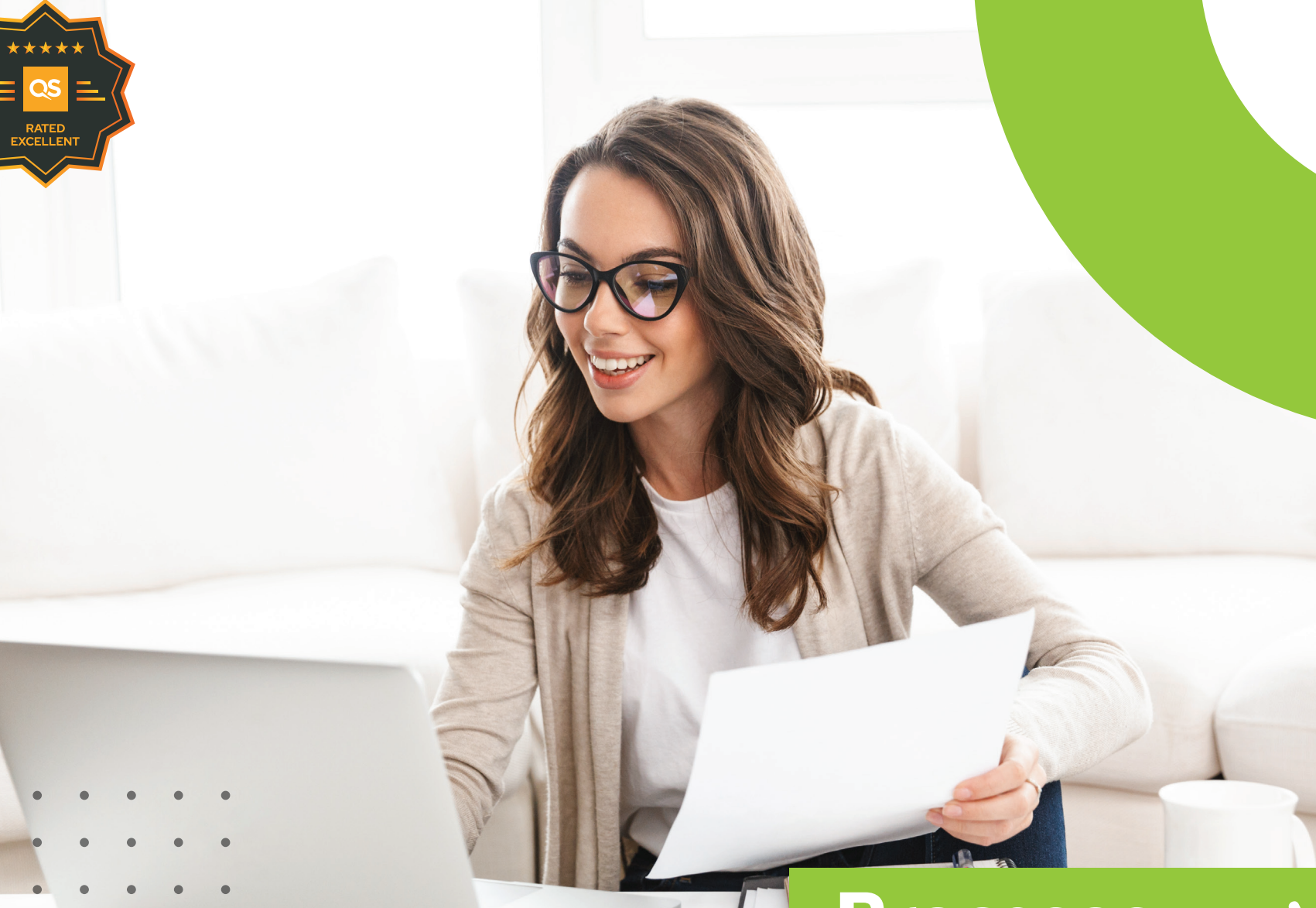

# **Procesos** en Línea

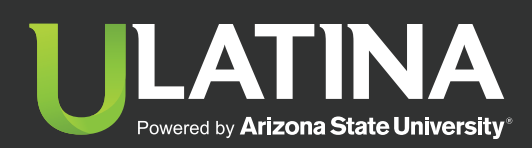

Inicio

Pasos de matrícula en línea Reserva de cupos campos clínicos Solicitud de certificaciones y constancias Abonos al pagaré Impresión de horarios y planes de estudio Consulta de historial de notas Consulta de cursos actuales Notificación de devoluciones Exámenes de reposición Examen Extraordinario Consulta y descarga de reglamentos Inscripción a título

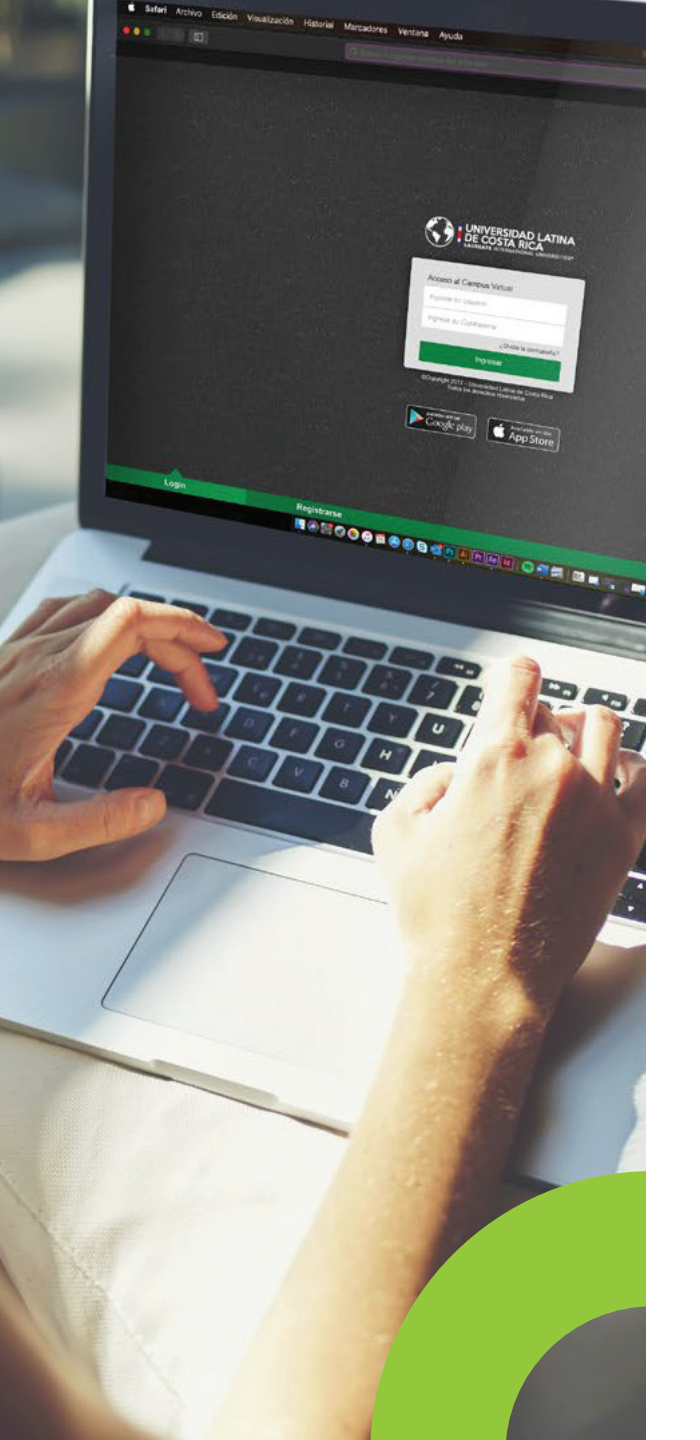

# Pasos para matricular en línea

- 1. Ingresá al Campus Virtual.
- 2. Ingresá a Matrícula y Pagos en línea y tu sede.
- 3. Debés leer y aceptar las condiciones de matrícula en línea.
- 4. Seleccioná las materias.
- 5. Seleccioná los horarios.
- 6. Haz clic en enviar a cobro.
- 7. Verificá que los cursos, horarios y sede sean los correctos.
- 8. Seleccioná la forma de pago (Contado o Financiamiento-Pagaré).
- **9.** Si pagas en línea ingresá los datos de la tarjeta. La transacción deber realizarse en un máximo de 7 minutos.
- 10. Recibirás en tu correo e lectrónico una copia de la transacción realizada.

**Nota:** Después de la media noche cualquier matrícula no cancelada será eliminada y deberás iniciar el proceso nuevamente. Si contás con la tarjeta VISA - CREDIX podés cancelar desde el Campus Virtual.

**Notas generales:** Debés tener las ventanas emergentes activas | No utilizar safari

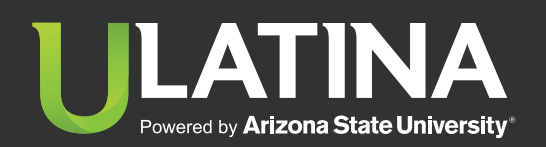

Inicio Pasos de matrícula en línea

Reserva de cupos campos clínicos

Solicitud de certificaciones y constancias Abonos al pagaré Impresión de horarios y planes de estudio Consulta de historial de notas Consulta de cursos actuales Notificación de devoluciones Exámenes de reposición Examen Extraordinario Consulta y descarga de reglamentos Inscripción a título

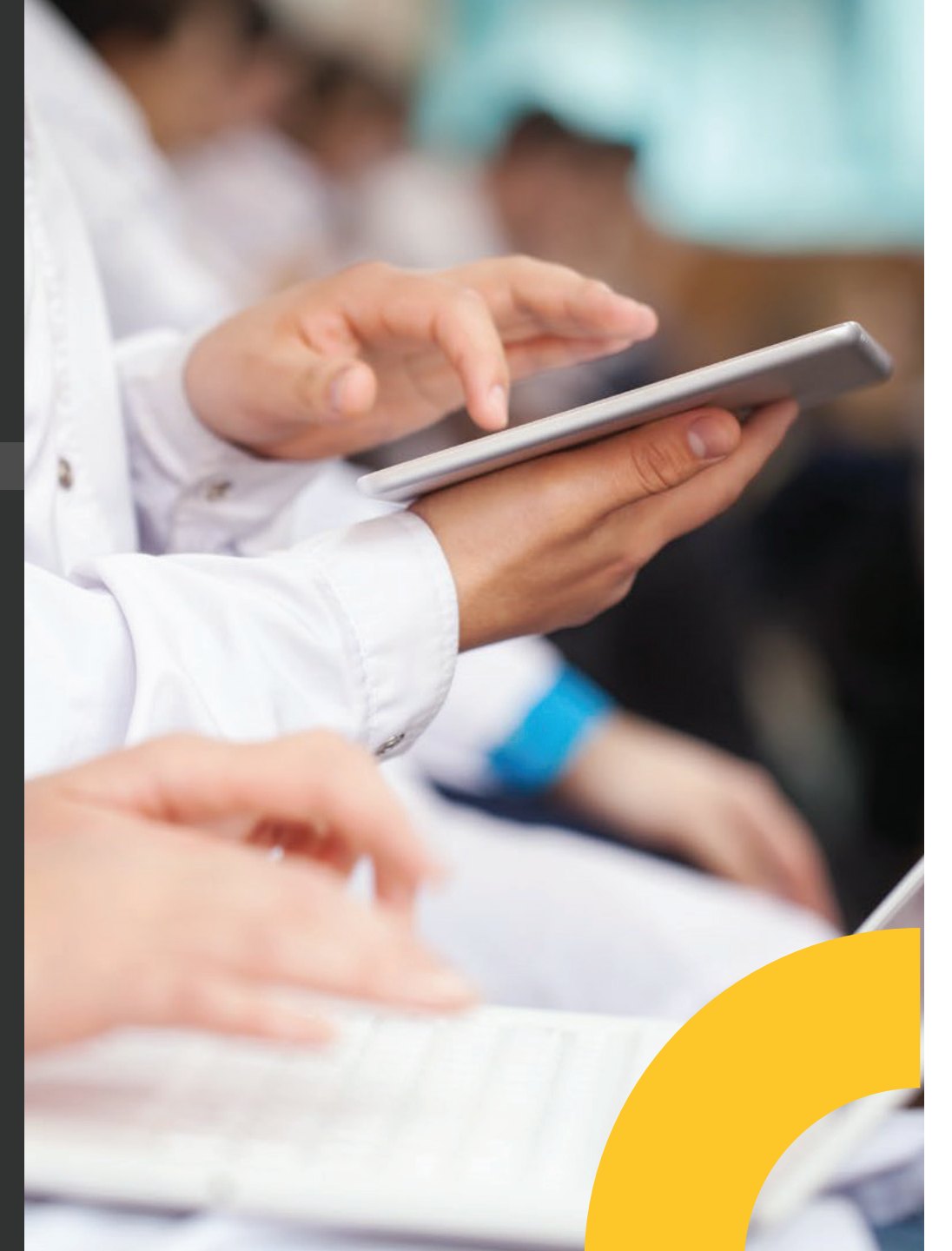

## **Reserva de cupos Campos Clínicos**

1. Ingresá al Campus Virtual.

**2.** Ingresá a Matrícula y Pagos en línea y seleccioná Matrícula.

3. Seleccioná tu sede.

4. Ingresá a Campus Clínicos en el menú superior.

5. Seleccioná el o los Campos Clínicos.

6. Reservá el o los Campos Clínicos.

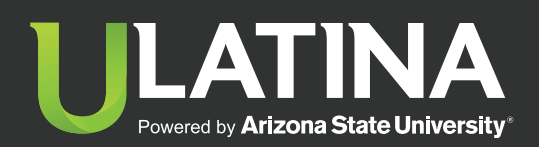

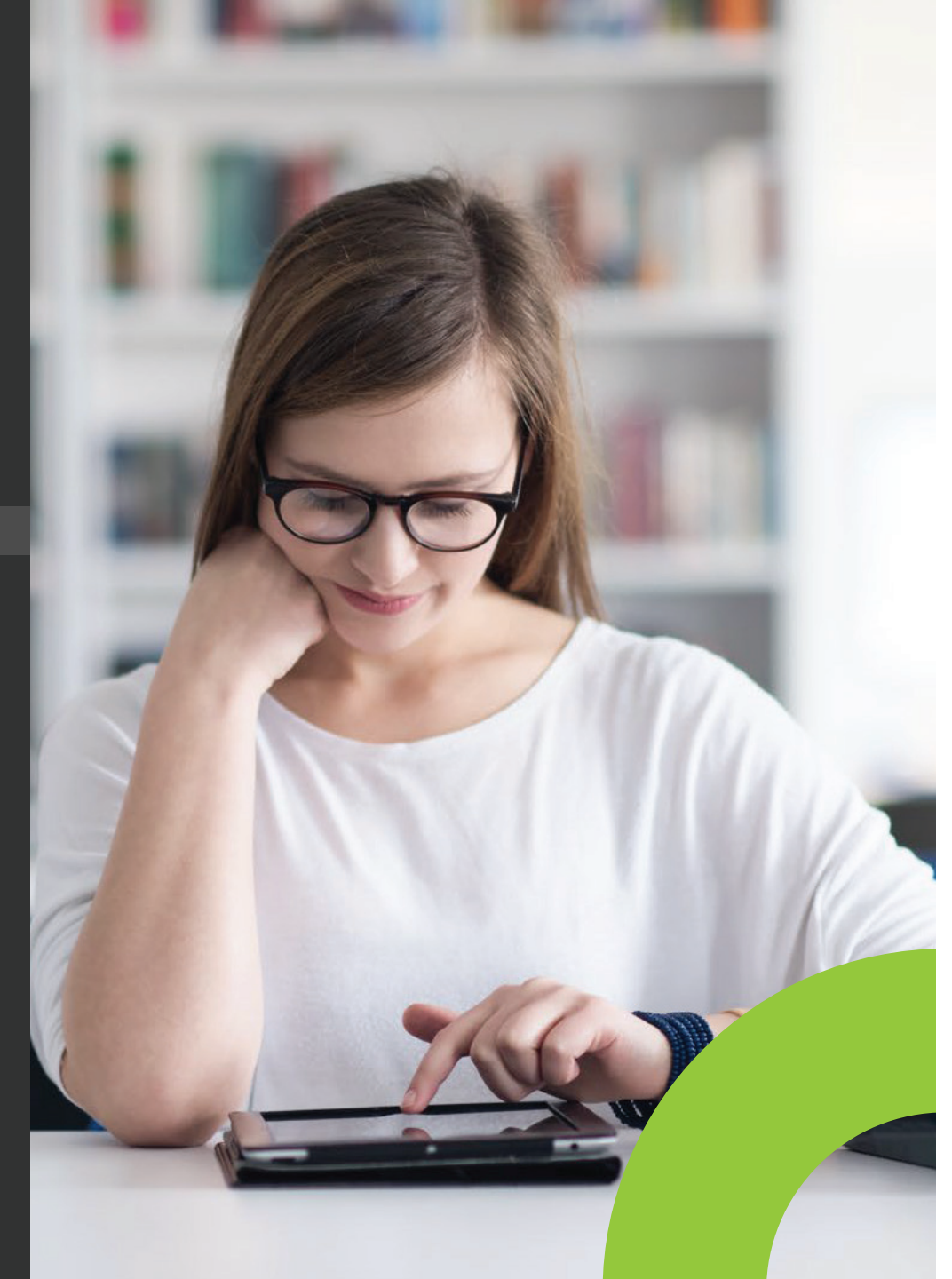

### Solicitud de **certificaciones y constancias**

Las certificaciones y constancias se solicitan desde el Campus Virtual de la Universidad.

1. Ingresá a matrícula y pagos en línea.

2. Selecciona Pagos en Línea y selecciona tu sede.

3. Volvé a ingresar a Pago de Servicios.

**4.** Confirmá o actualizá tus datos para poder contactarte en caso de alguna consulta del trámite. Si tenés un nuevo correo electrónico o celular puedes anotarlo en el espacio de Observaciones, en caso de que requiramos contactarte.

**5.** Seleccioná el servicio que vas a solicitar: Constancia o Certificación.

**6.** Seleccioná el documento requerido. Puedes posicionarte sobre el tipo de documento y te muestra breve explicación del mimo.

**7.** Lee los Términos y condiciones y haz clic para aceptar.

8. Pagá en línea.

Un asesor de Registro te enviará a tu correo electrónico, el documento con firma digital, en un plazo de 15 días hábiles según su condición de estudiante (activo-inactivo).

#### Notas generales:

Debés tener las ventanas emergentes activas | No utilizar safari

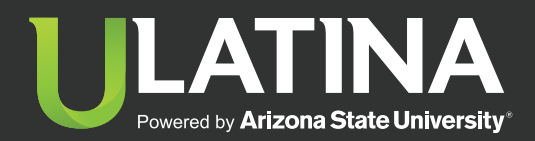

Inicio Pasos de matrícula en línea Reserva de cupos campos clínicos Solicitud de certificaciones y constancias **Abonos al pagaré** Impresión de horarios y planes de estudio Consulta de historial de notas Consulta de cursos actuales Notificación de devoluciones Exámenes de reposición

Examen Extraordinario

Inscripción a título

Consulta y descarga de reglamentos

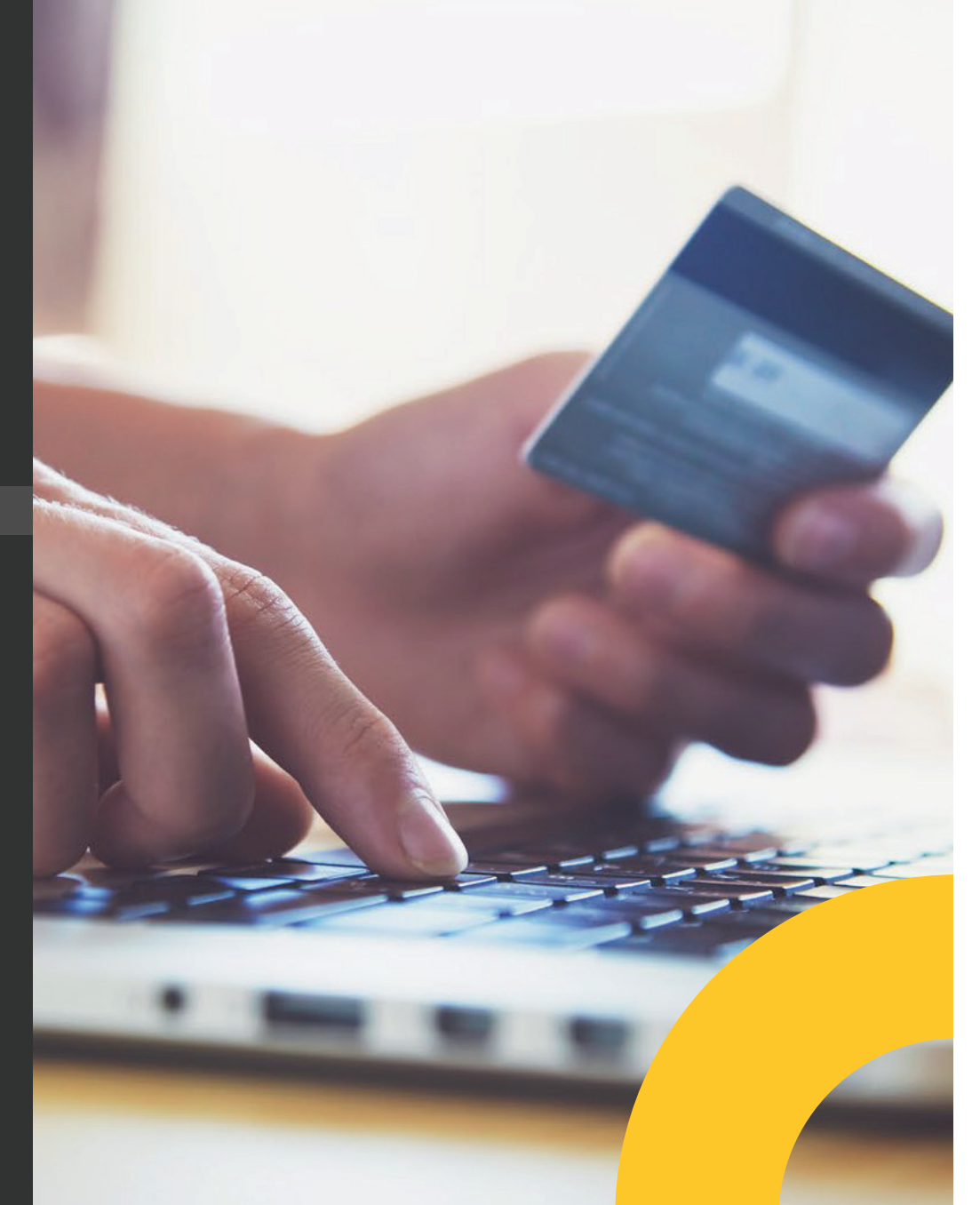

# Pago de cuotas al pagaré

- 1. Ingresá al Campus Virtual.
- 2. Ingresá a Matrícula y Pagos en línea y seleccioná pagos en línea.
- 3. Seleccioná tu sede.
- **4.** Dale clic a seleccionar el contrato de financiamiento.
- 5. Seleccioná la (as) cuota (as) que deseas cancelar.
- 6. Dale continuar.
- **7.** Validá que el monto a cancelar sea correcto y presioná aceptar y continuar.
- **8.** Insertá los datos de tu tarjeta y presioná realizar pago.
- 9. Te llegará un correo con el comprobante de pago.

#### Notas generales:

Debés tener las ventanas emergentes activas | No utilizar safari

#### Importante:

• Importante mencionar que si agregas cursos posteriormente a tu matrícula el sistema los ingresará en un documento nuevo, por lo que tendrás 2 facturas a cobro por cada mes.

• Limpiar el navegador entre cada pago para evitar errores en el sistema.

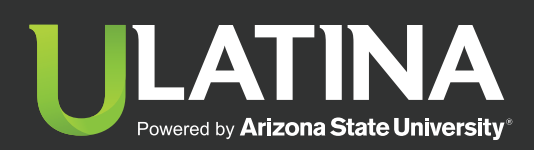

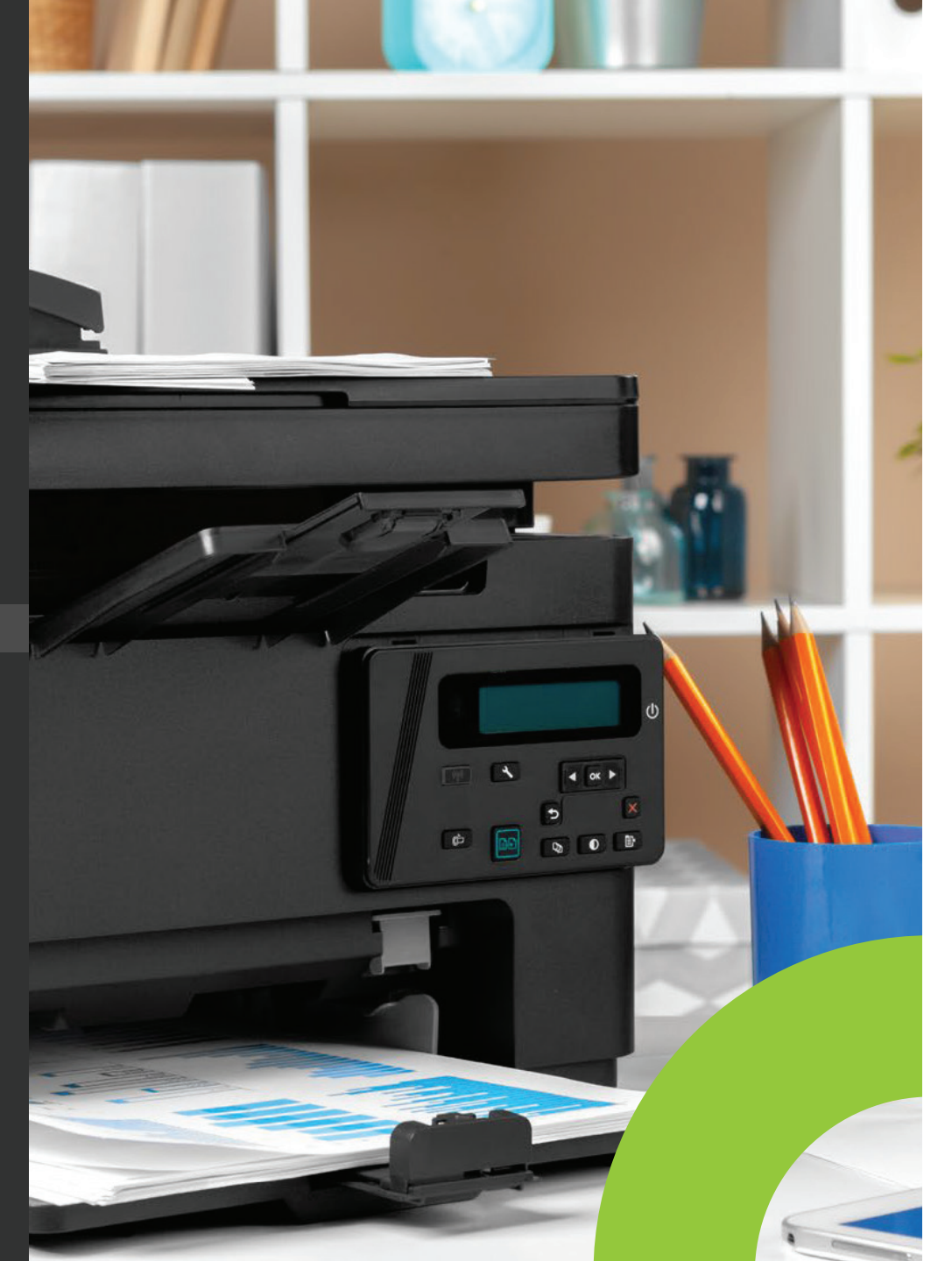

## Impresión de **horarios y planes** de estudio

- 1. Ingresá al Campus Virtual.
- 2. Ingresá a TUS CURSOS Y PLAN DE ESTUDIOS.
- **3.** Visualizá los horarios matriculados en el cuatrimestre actual.
- **4.** Ingresá a la pestaña de plan de estudios e imprimí.

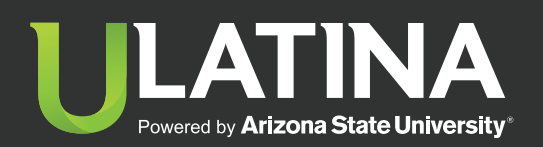

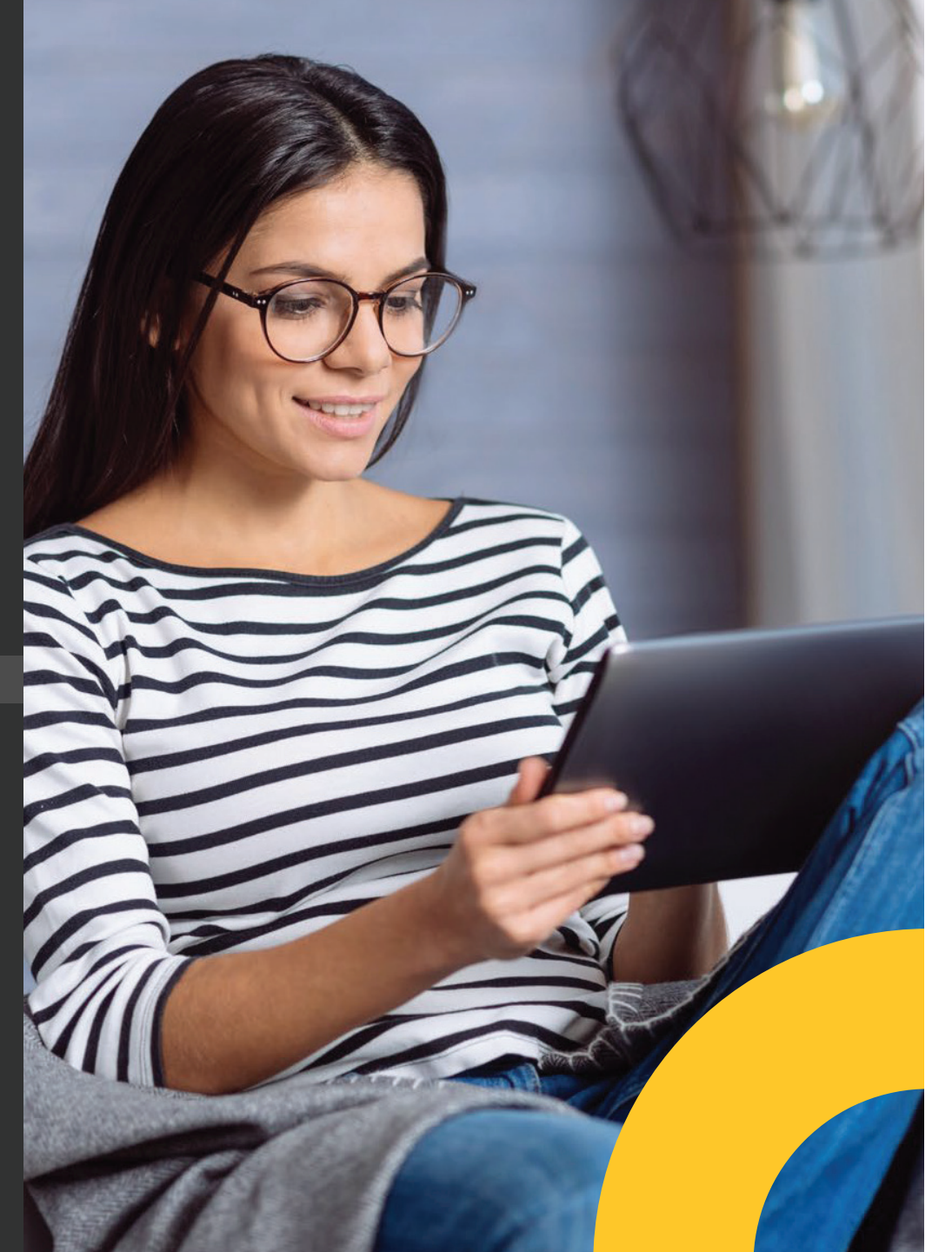

# Consulta historial de notas

- 1. Ingresá al Campus Virtual.
- 2. Ingresá a mi perfil.
- **3.** Dale clic al botón de ver histórico de notas en la esquina superior derecho.
- 4. Seleccioná virtual.

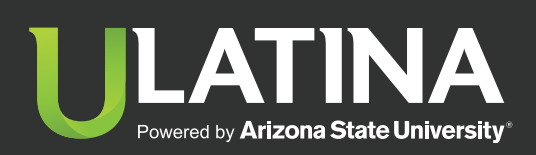

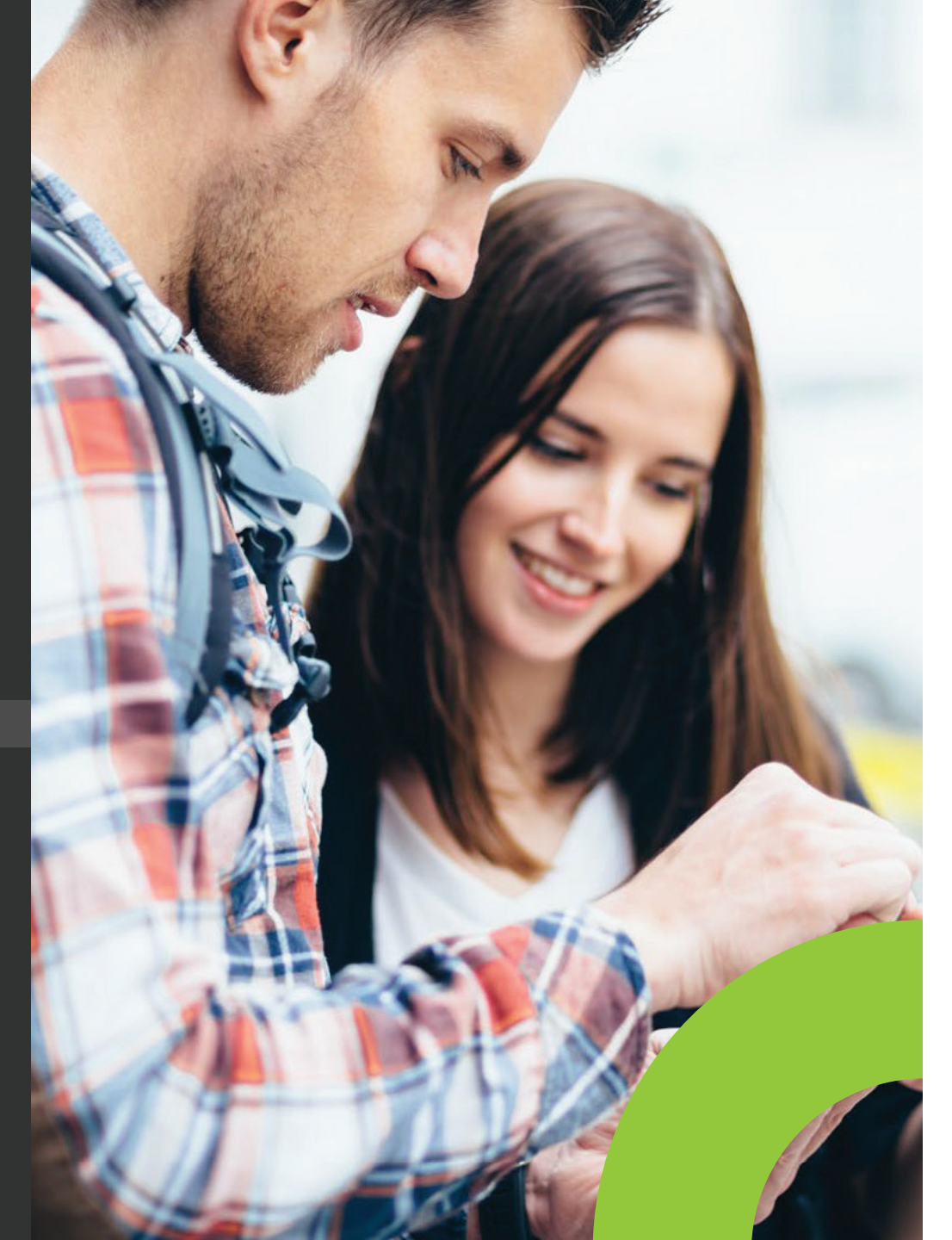

### **Consulta de cursos actuales**

- 1. Ingresá al campus virtual.
- 2. Ingresá a TUS CURSOS Y PLAN DE ESTUDIOS.
- **3.** Ingresá a cursos actuales, donde podrás observar los cursos matriculados.

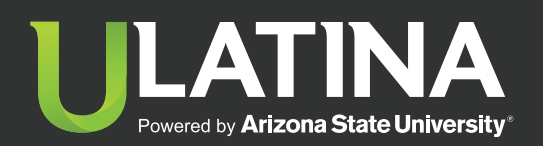

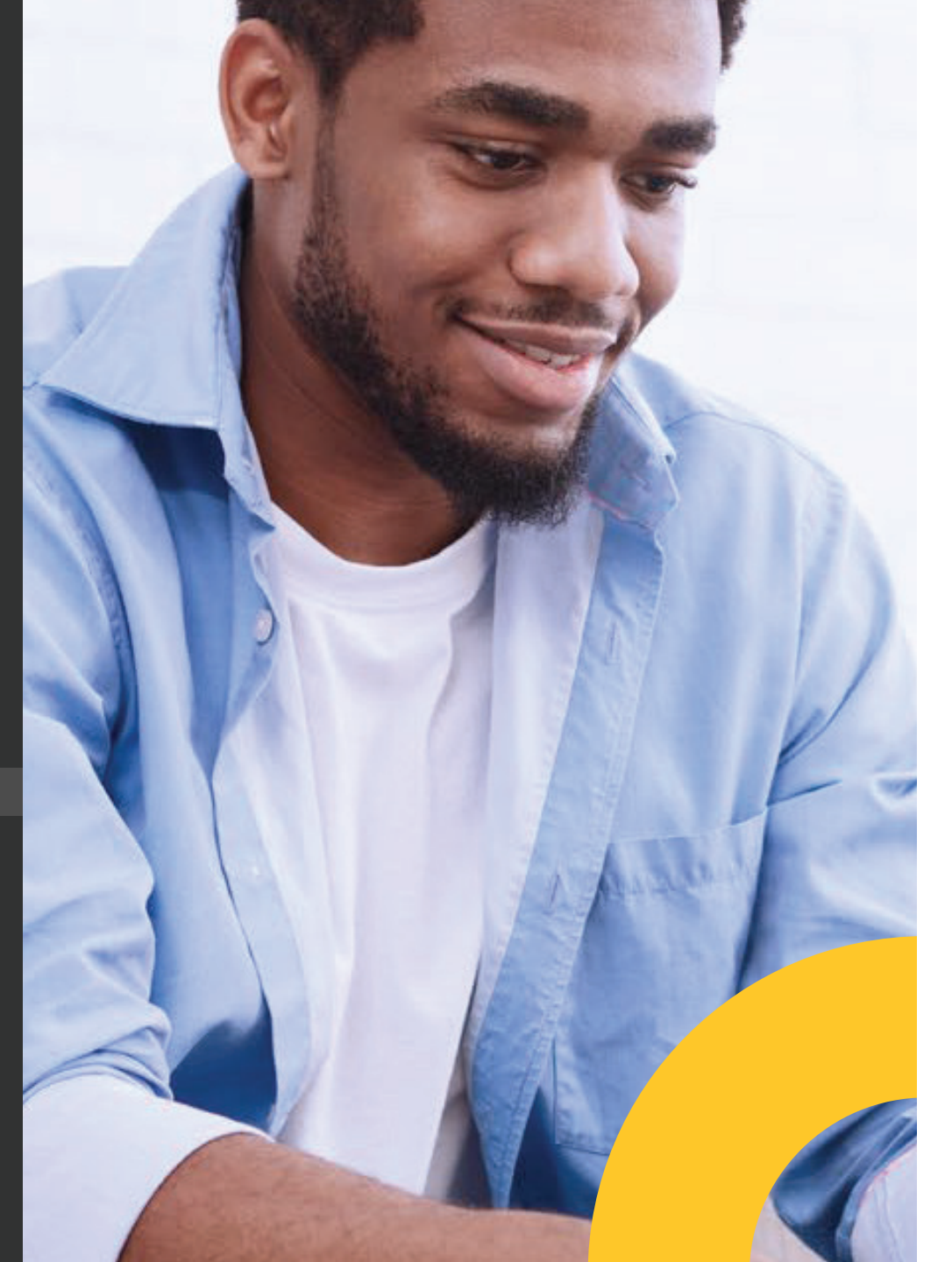

# Notificación de **devoluciones**

- 1. Ingresá al Campus Virtual.
- **2.** Ingresá a la pestaña deTUS CURSOS Y PLAN DE ESTUDIOS.
- **3.** Ingresá a DEVOLUCIONES donde podrás observar: estado, monto, fecha de última aprobación, motivo, ID y el periodo.
- **4.** A la hora de que la devolución está lista, se te estará notificando vía correo electrónico que la remesa ya está lista en el BNCR.

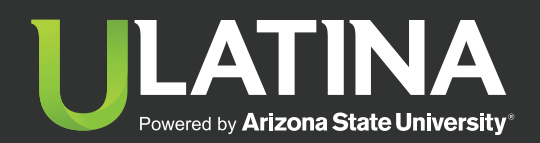

Inscripción a título

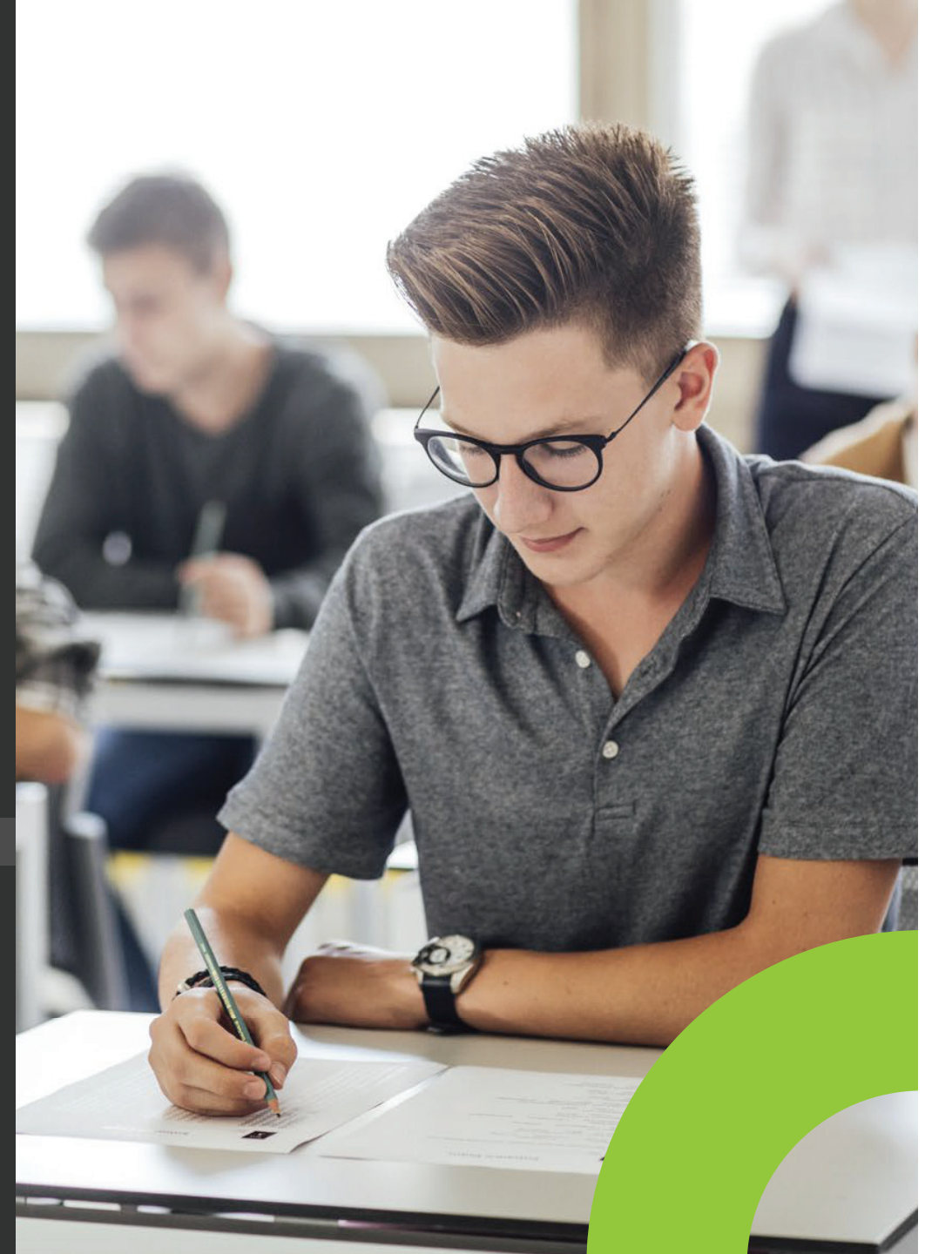

## Exámenes de reposición

1. Ingresá al Campus Virtual.

- **2.** Ingresá a Matrícula y Pagos en línea y seleccioná Matrícula.
- 3. Seleccioná tu sede.
- 4. Seleccioná pagos de servicios.
- 5. Confirmá o actualizá tus datos.
- 6. Dale clic en examen de reposición.
- 7. Seleccioná la materia.
- 8. Seleccioná la sede donde retira.
- 9. Seleccioná tu carrera.
- 10. Ingresá observaciones.
- **11.** Dale continuar.
- 12. Aceptá términos y condiciones.
- **13.** Validá que el monto a cancelar sea correcto y presioná aceptar y continuar.
- **14.** Insertá los datos de tu tarjeta y presioná realizar pago.
- **15.** Te llegará un correo con el comprobante de pago.

#### Notas generales:

Debés tener las ventanas emergentes activas | No utilizar safari

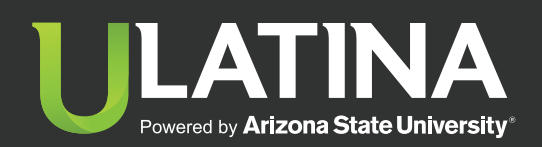

Inscripción a título

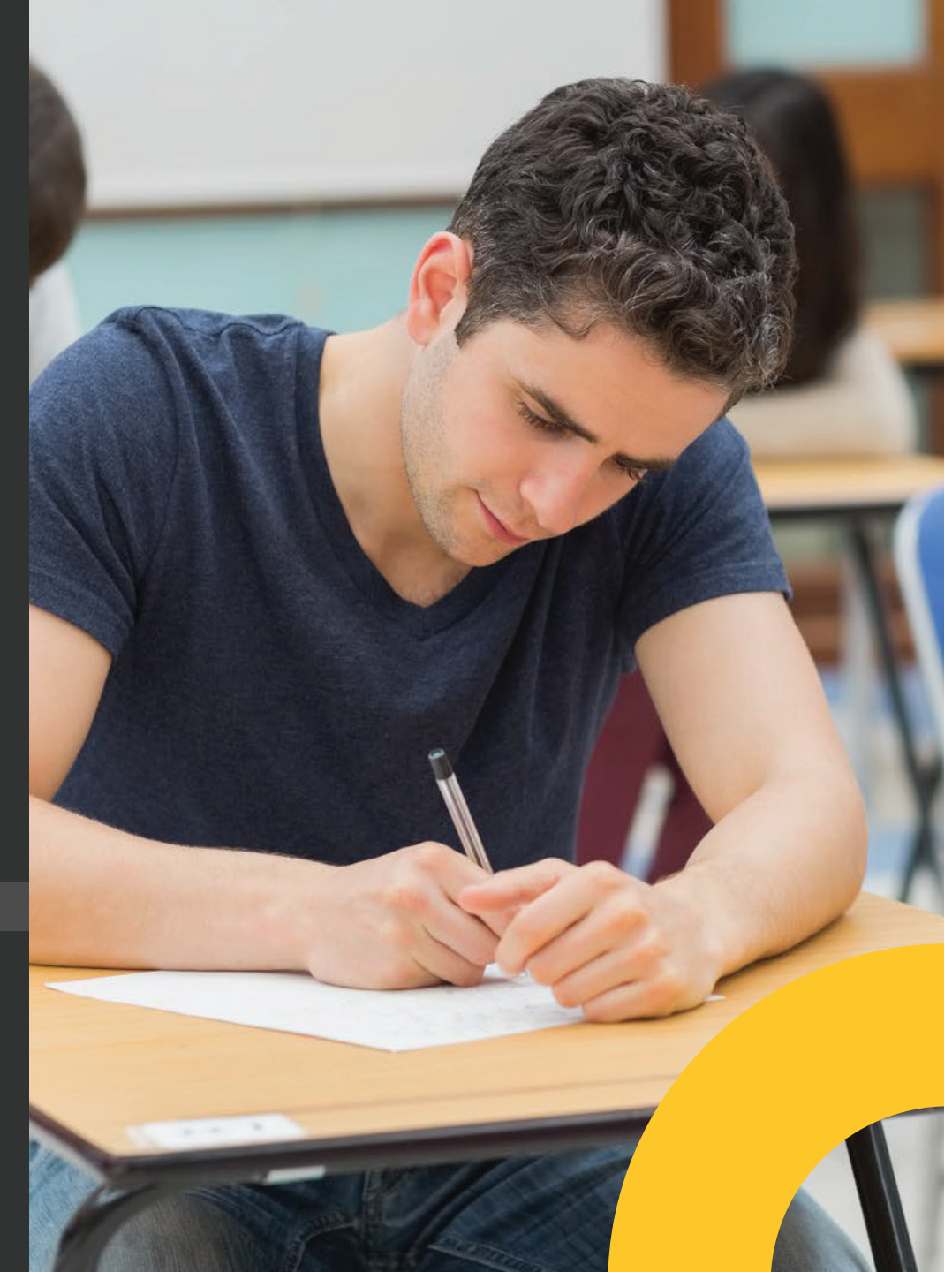

## **Examen Extraordinario**

Si repruebas un curso con nota entre 60 y 69, el sistema te habilita el trámite de solicitud y pago desde el campus virtual. No todos los cursos pueden aplicar examen extraordinario, tu docente te indicará si podés optar por el examen extraordinario.

1. Ingresá al campus virtual.

**2.** Ingresá a matrícula y pagos en línea y seleccioná pagos en línea.

3. Escogé la sede.

4. Selecciona Pago de Servicios.

**5.** Confirmá o actualizá tus datos para poder contactarte en caso de alguna consulta del trámite.

6. Selecciona Examen extraordinario.

7. Selecciona el curso al cual corresponde el examen.

8. Acepta Términos y condiciones.

9. Selecciona el pago en línea.

10. Ingresa los datos de la tarjeta.

**11.** Debés reenviar la factura al docente, esto para que él pueda respaldar el trámite y entrega del acta a Registro.

La aplicación está condicionada a realizarse en el tiempo establecido en el Calendario Académico.

La nota de aprobación es de 70, y esta es la nota que se consignará en el historial académico.

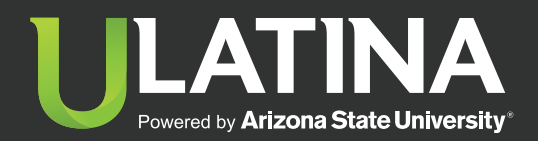

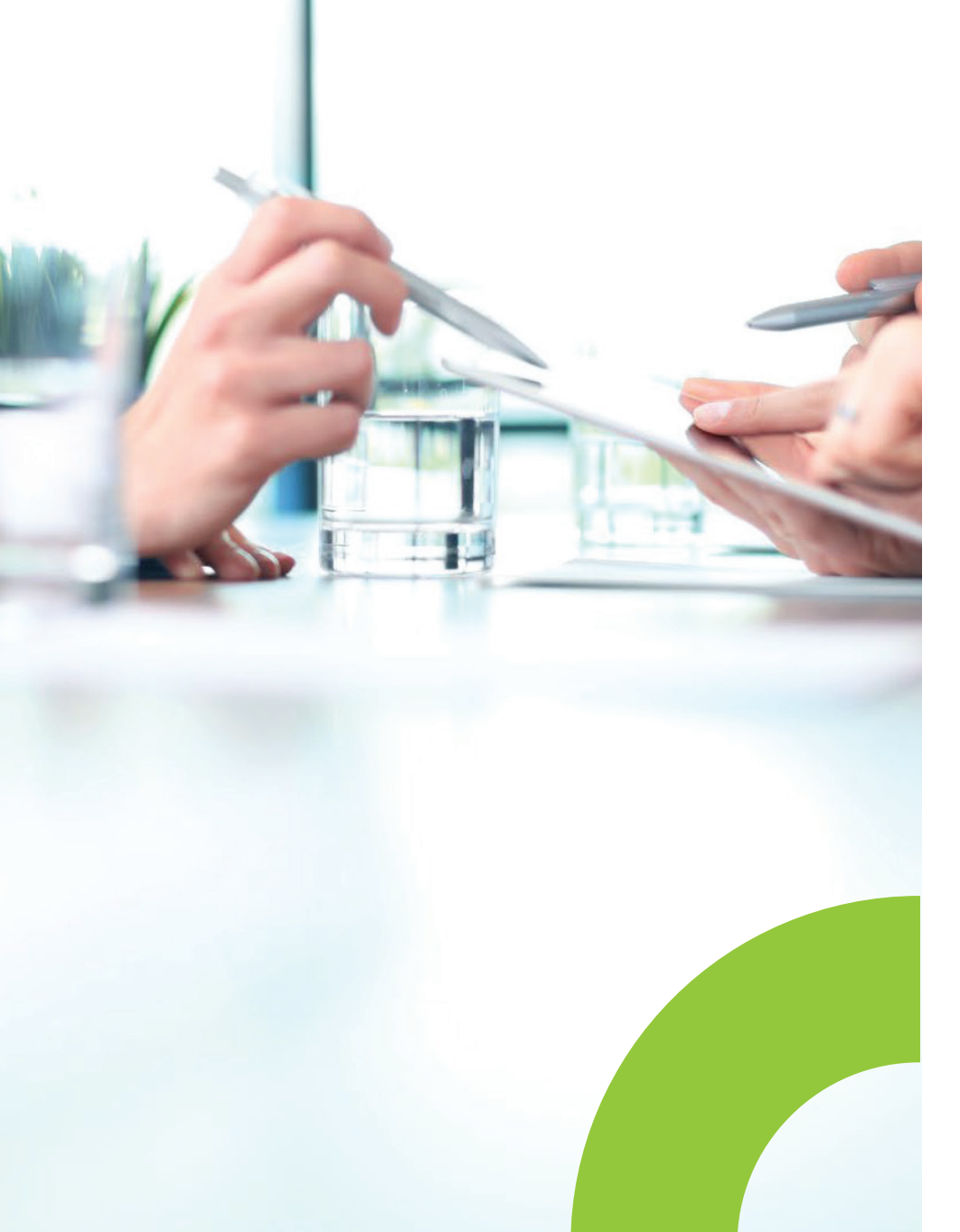

### Consulta y descarga de reglamentos académicos e institucionales

- 1. Ingresá al Campus Virtual
- 2. Seleccioná la opción de reglamentos
- **3.** Verificá los reglamentos disponibles
- 4. Consultá y descargá

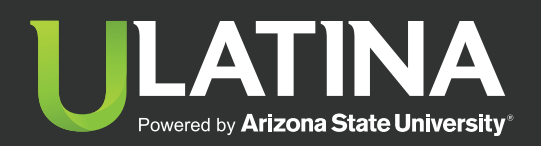

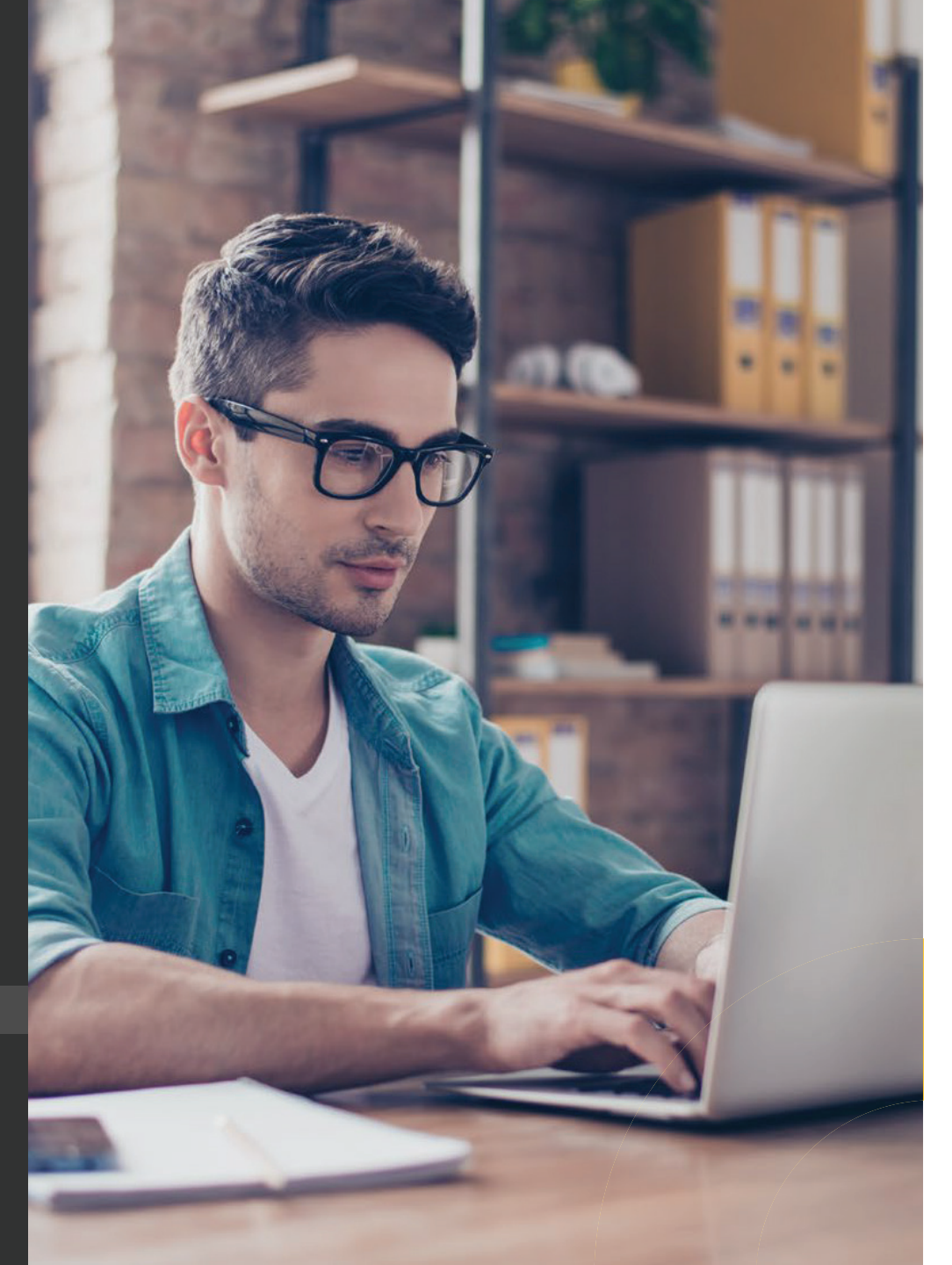

## Inscripción a Título

**1.** Ingresá al campus virtual y selecioná Trámite e inscripción de Título.

- 2. Validá los requisitos según tu grado académico y carrera.
- 3. Seleccioná la sede y carrera.
- 4. Actualizá tus datos personales.
- 5. Cargá en PDF los documentos requisitos de inscripción.

**6.** Tu solicitud se enviará al área de Registro, y te llegará un correo de confirmación de inscripción y que quedás en lista de espera.

**7.** La formalización de la inscripción queda sujeta a la validación del cumplimiento de todos los requisitos. Esta validación puede tardar hasta 2semanas.

**8.** Una vez analizados los requisitos se autoriza para que formalicés la inscripción con el pago en línea.

**9.** Te llegará un correo de confirmación con el link para que hagás el pago del rubro correspondiente en el plazo establecido. Si no realizás el pago la solicitud se anula y deberás volver a inscribir en el próximo periodo.

**10.** Toda la comunicación referente al evento de graduación será notificada por medio del correo institucional.

El proceso de titulación tiene un plazo para trámites administrativos y legales de 4meses a partir de la inscripción para carreras reguladas por el CONESUP, y un plazo para trámites administrativos y legales de 2 meses para carreras propias. La universidad no tramita títulos individuales, sino que se realiza por promoción cuatrimestral.

#### Notas generales:

Debés tener las ventanas emergentes activas | No utilizar safari